## **Education and Career Action Plan (ECAP)** Chandler Early College 2018 - 2019

Welcome! This packet will provide you with an opportunity to explore how your education is directly related to your future successes. It will also provide insight to who you are as a learner and an employee.

#### What is an ECAP?

On February 25, 2008 the Arizona State Board of Education approved Education and Career Action Plans for all Arizona students grades 9-12. An ECAP (Education and Career Action Plan) reflects a student's current plan of coursework, career aspirations, and extended learning opportunities in order to develop the student's individual academic and career goals.

#### How does the ECAP benefit the student?

Personalized planning helps students reach their academic and career goals and can positively impact their achievement. Students learn how to set and achieve goals. It helps them to understand how their education is relevant in achieving their career goals. It helps them to create a vision for their future and ultimately helps them assume responsibility for their own learning.

## **Education and Career Action Plan**

Today you will receive instruction on how to complete a Reality Check and a Resume. You will also receive instruction on updating your 4-year plan and getting parent approval. You will continue to add to your ECAP throughout your high school years, and your 4-year plan can be revised at any time.

### **Developing Your Education and Career Action Plan**

- Click here to visit the Arizona Career Information System website.
- Enter the following: <u>Username</u>: S + student ID + @CUSD (example S123456@CUSD) <u>Password</u>: Chandler80 If you logged in last your password should be Chandler202
  - If you logged in last year, your password should be Chandler2020.
- Click Sign In to login

| Arizona Career                                             |                                                                                                   |
|------------------------------------------------------------|---------------------------------------------------------------------------------------------------|
| AZCIS VERSIONS WHAT'S NEW ORDER INFORMATION CON            | TACT US                                                                                           |
| EXPLORE                                                    | Az Resident Just Browing<br>Lug in below with AHY of your ACLS account<br>usernames or password's |
| PLAN                                                       | Username:                                                                                         |
|                                                            | Sign In<br>Forgot your usemame or password?                                                       |
| ©1971-2016 University of Oregon. All rights reserved. Crea | ted by IntoCAREERS, a unit of the University of Gregon.                                           |

• The system will prompt you to enter two security questions. Please be sure to WRITE DOWN WHAT YOU ENTER!

| SET SECURITY QUESTIONS         Prese choose and answer two security questions. Hint: select security questions that others don't know the acover to.         Security Question::::::::::::::::::::::::::::::::::::  | Arizona Career<br>Information System |
|----------------------------------------------------------------------------------------------------|--------------------------------------|
| SET SECURITY QUESTIONS         We see choose and arrower two security questions: Hint: select security questions that others durk how the answer to.         Security Question: ::::::::::::::::::::::::::::::::::: |                                      |
|                                                                                                    | SET SECURITY QUESTIONS               |

• You will now need to change your password and update your Graduation Year. At the top of the screen click the arrow next to your name. Then click *"Account Settings"*. Note: If you did this last year, you shouldn't have to do it again.

| Arizona Career<br>Information System                                                                                                    | Chandler Online Academy (CUSD) Go To V<br>Michaela V Conserve Automatica Conserve Automatica Conserve Automa |
|----------------------------------------------------------------------------------------------------|----------------------------------------------------------------------------------------------------|
| PLAN ASSESSMENTS OCCUPATIONS EDUCATION EMPLOYMENT MY ECAP                                                                                         | Career Action Plan                                                                                                    |
|                                                                                                    | ⊖ Print My Education     Career Action Plan                                                                                                    |
| "The best way to                                                                                                    |                                                                                                    |
|                                                                                                    | Account Settings                                                                                                    |
| is to create it!"                                                                                                    |                                                                                                    |
| Get Started +                                                                                                    |                                                                                                    |
| Use there tools to manage your career development.     Learn more about yourself and create a career plan.     May your high school classes.      |                                                                                                    |
| View                                                                                                    | Much of CIS is available in Spanish.<br>Gran parte de CIS está disponible                                                                                                    |
| Long the Mark Mark                                                                                                    | en español.                                                                                                    |
| Learn about myseir +                                                                                                    | 1 2 3                                                                                                    |
| Answer questions about yourself and connect to occupations that may interest you.  https://azcis.intocareers.org/portfolio/portfolio/mainmenu.apx |                                                                                                    |

Be sure that the information is correct. Please be sure your *Graduation Year* is correct (12<sup>th</sup>= 2019, 11<sup>th</sup>= 2020, 10<sup>th</sup>= 2021, 9<sup>th</sup>= 2022) and then *Enter New Password*. Please change the password to Chandler + the year you will graduate. (example: Chandler2020) After changing it WRITE IT DOWN and then click "*Update*"

| Arizona Career                                                                                                    | Te              | Chandler Online Academy | (CUSD) Go To ♥     |
|----------------------------------------------------------------------------------------------------|-----------------|-------------------------|--------------------|
| 🎓 PLAN ASSESSMENTS OCCUPATIONS EDUCATI                                                                                 | N EMPLOYMENT MY | Y ECAP Search           | ٩                  |
| ACCOUNT SETTINGS @                                                                                                    |                 | Privacy Sta             | itement 🔒 Print    |
| School/Organization: Chandler Online Academy (CUSD) First Name: Middle Name: Last Name: Gleason First Material Gleason |                 | Change Scho             | ools/Organizations |
| E-mail: dogleason4z@gmail.com<br>Graduation Year: 2017 **<br>Password: Enter New Password                              |                 |                         |                    |

• With your mouse, hover over the words "*My ECAP*" on the bar at the top of the page

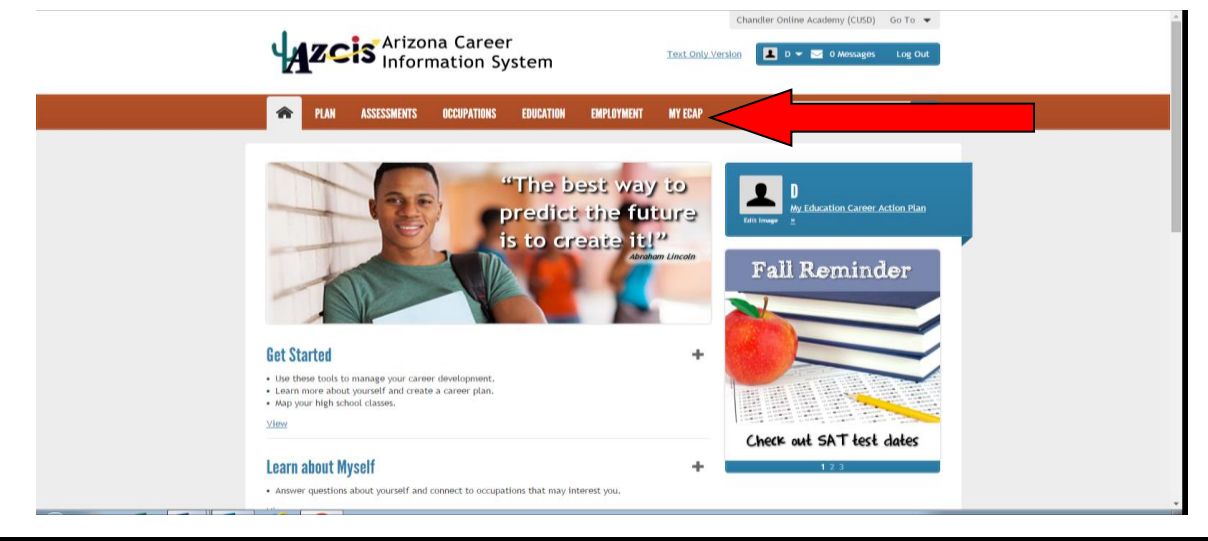

When hovering over the words "*My ECAP*" on the bar at the top of the page with your mouse, you will click the words "*My ECAP Report*" on the right.

| ASSESSMENTS                                       | OCCUPATIONS EDUCATION          | EMPLOYMENT MY ECAP                                    | Search Q                                       |
|---------------------------------------------------|--------------------------------|-------------------------------------------------------|------------------------------------------------|
| My Education Career<br>Action Plan                | How do I track my activities?  | How do I create or update my<br>résumé?               | What reports can I run to show my<br>progress? |
| View your CIS favorites and                       | How do I create a career plan? | Résumé Creator                                        | Combined Report of Assessme                    |
| Save information for résumés<br>and applications. | Career Plan                    | Where are my saved results?                           | My ECAP Report                                 |
| Store your files and résumés.                     | How do I plan my courses?      | Favorites                                             |                                                |
| View My Education Career<br>Action Plan           | Course Planner                 | Sort and Assessment Results<br>Stored Files and Links |                                                |
|                                                   |                                | How do I track my school applications?                |                                                |
|                                                   |                                | Application Tracker                                   |                                                |

Now it is time to update your plan, or in some cases, develop a plan for the first time. Please click the + next to the following areas and enter the information they request.

| R PLAN ASSESSMENTS OCCUPATIONS EDUCATION EMPLOYMENT MY ECAP Search Q                                                                                                    |
|----------------------------------------------------------------------------------------------------|
| MY ECAP REPORT PHOP & Tutorials                                                                                                    |
| The My ECAP Report is a tool that can help you set goals and make plans. It displays important information you've saved in your portfolio, such as your career goals and educational plans. Review your My ECAP Report to remind yourself of the career and education plans you've made. This will help you plan your next steps. |
| To create your My ECAP Report document, click the Generate PDF button. Depending on how your browser is set to handle PDF files, you may be asked to save<br>your My ECAP Report on the computer before you can view it.                                                                                                    |
| Print or view your My ECAP Report document and note the blank areas. To make updates or corrections, expand the associated section (listed below), update the PDF file.                                                                                                    |
| Generate PDF                                                                                                    |
| Update the Information in your My ECAP Report.                                                                                                    |
| My Personal Information +                                                                                                    |
| My Career Goals +                                                                                                    |
| View<br>My Education Plans +                                                                                                    |
| View                                                                                                    |
| Self Anowledge and Career Assessments (Most recent results)                                                                                                    |

## Education and Career Action Plan (ECAP)

### **Reality Check Assessment**

- Click here to visit the Arizona Career Information System website.
- Enter the following:
  - Username: S + student ID + @CUSD (example S123456@CUSD) Password: Chandler + year of graduation (example: Chandler2020)
- Click "*Sign In*" to login

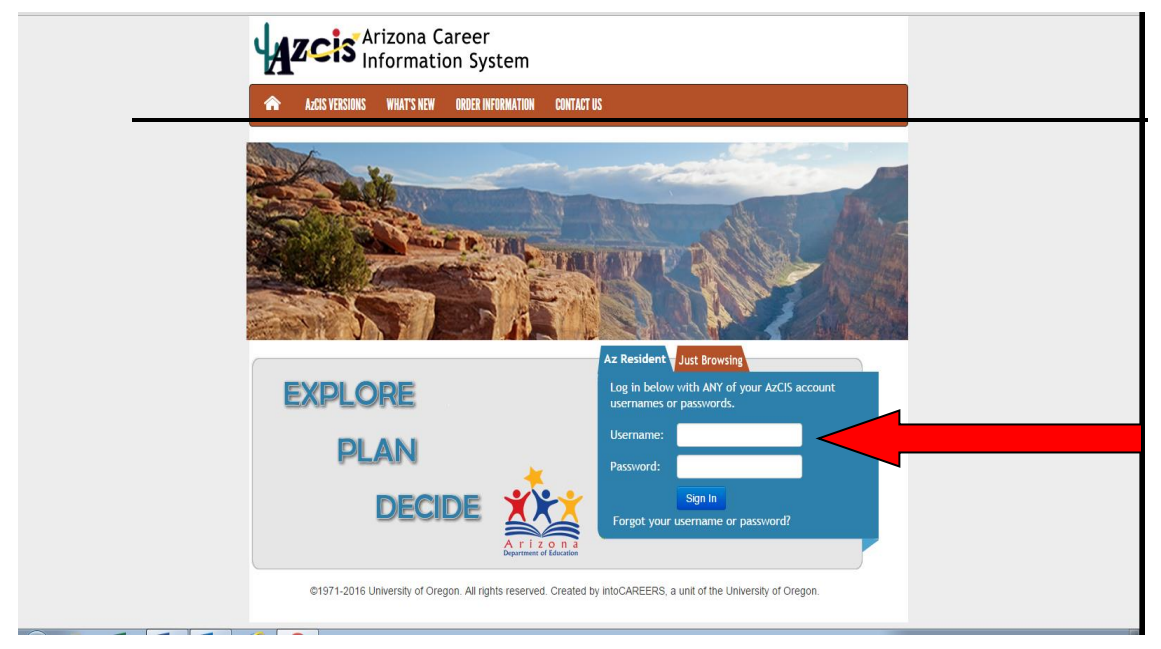

#### • Click on "Assessments" in the upper banner

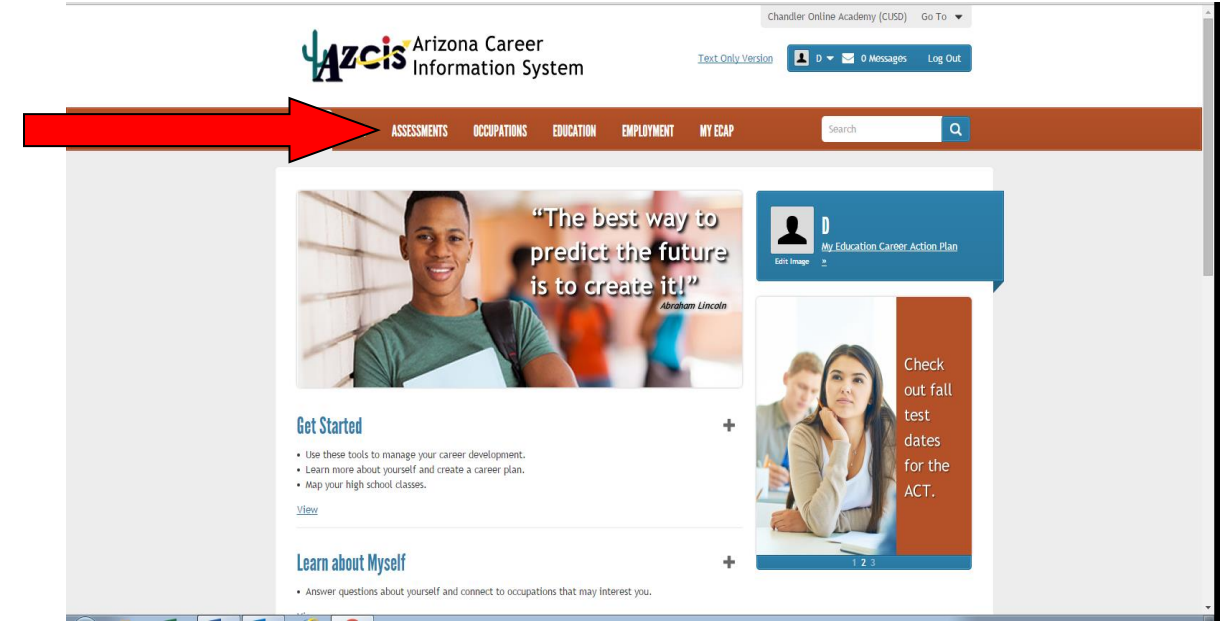

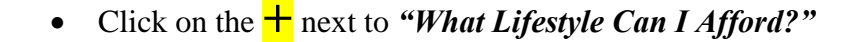

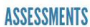

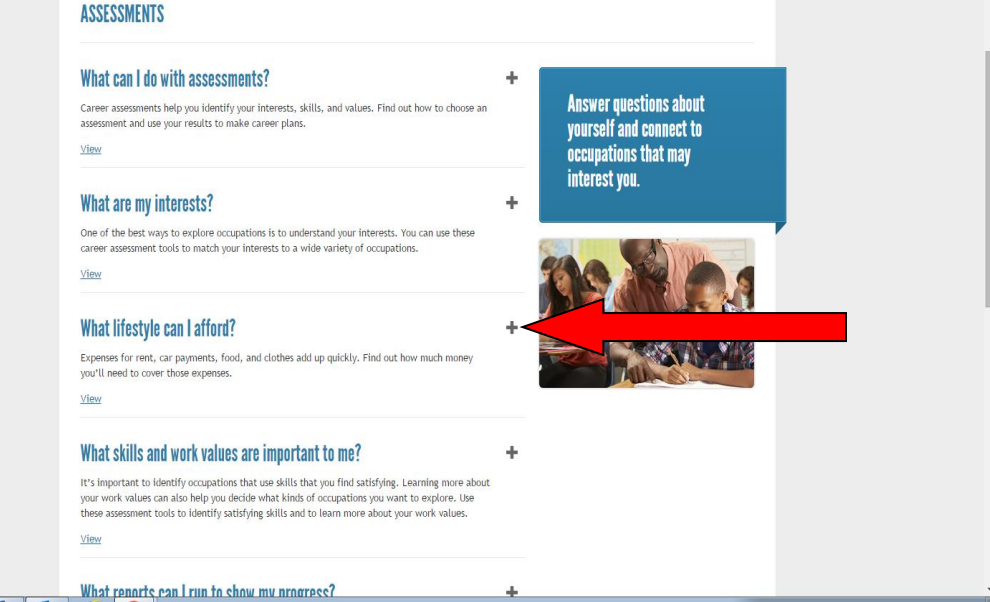

#### Click "Go to Reality Check"

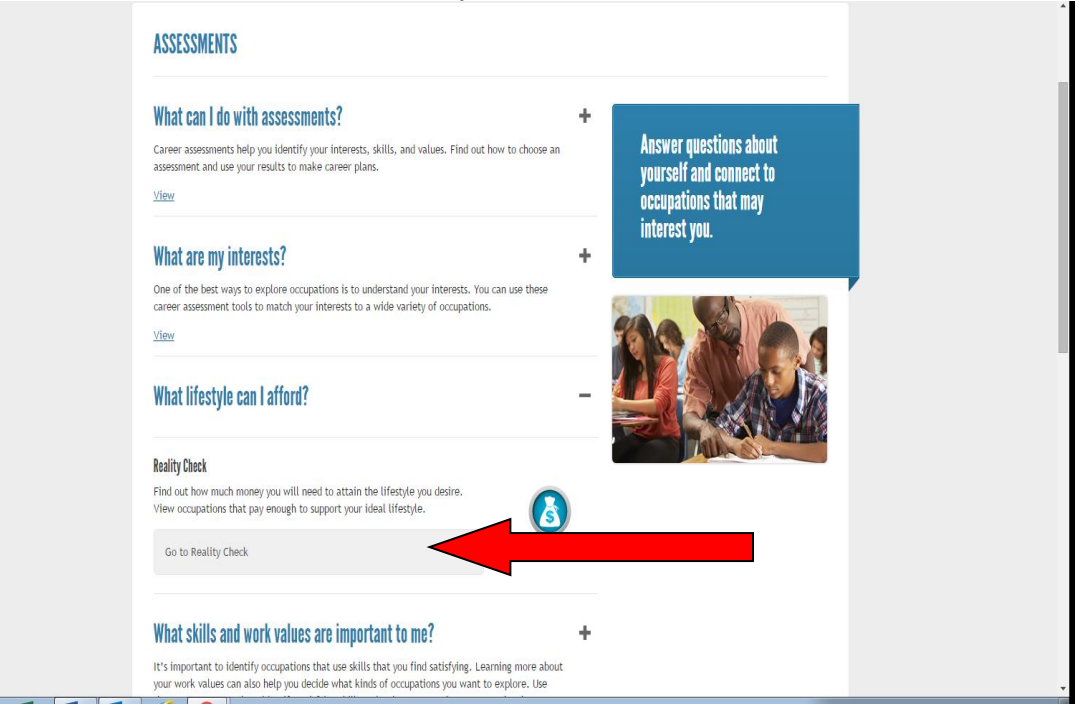

• Watch the one-minute video at the top of the page. This will explain the information you will get when you take this Reality Check.

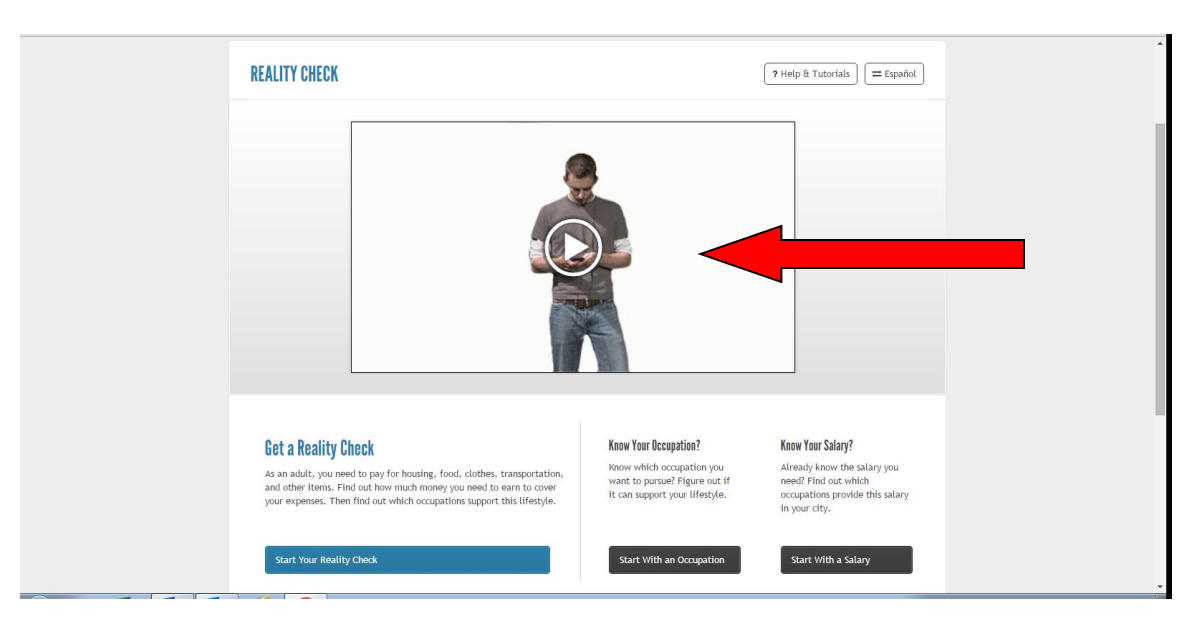

• Click on "Start Your Reality Check"

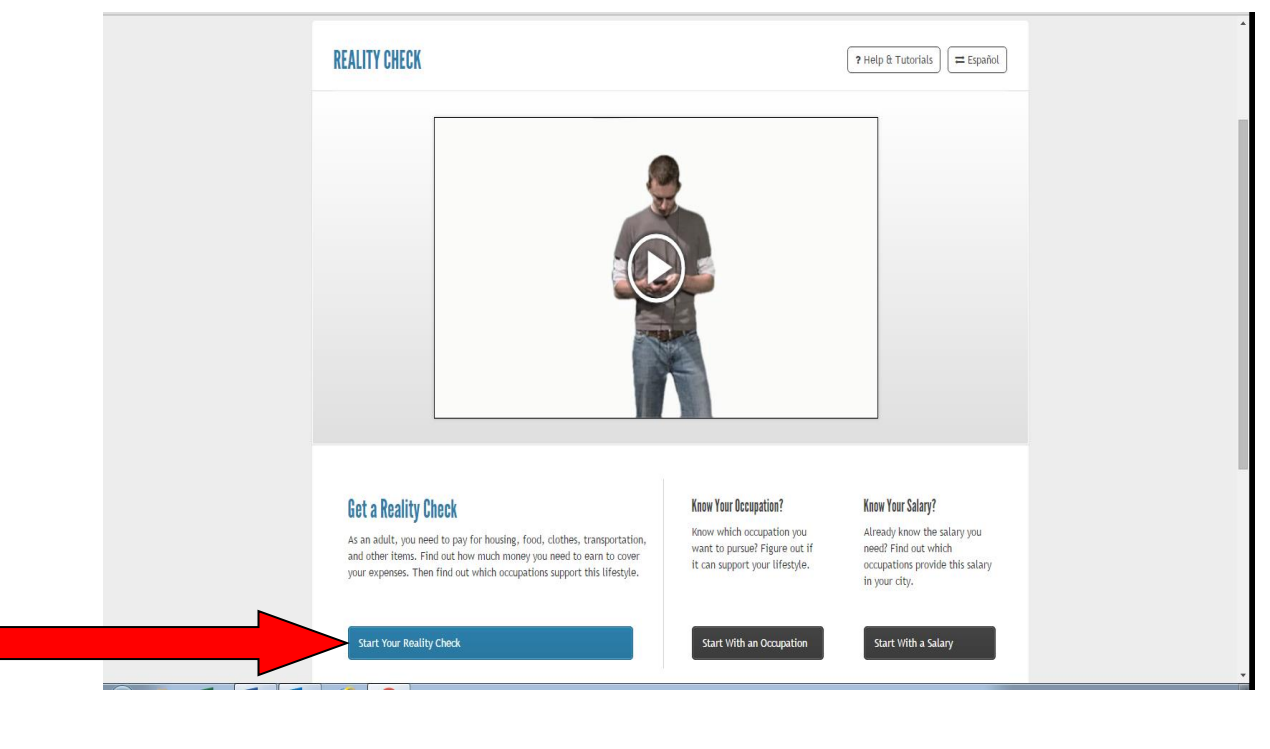

• Answer the questions that follow. When you finish answering each question, please click "*Next*".

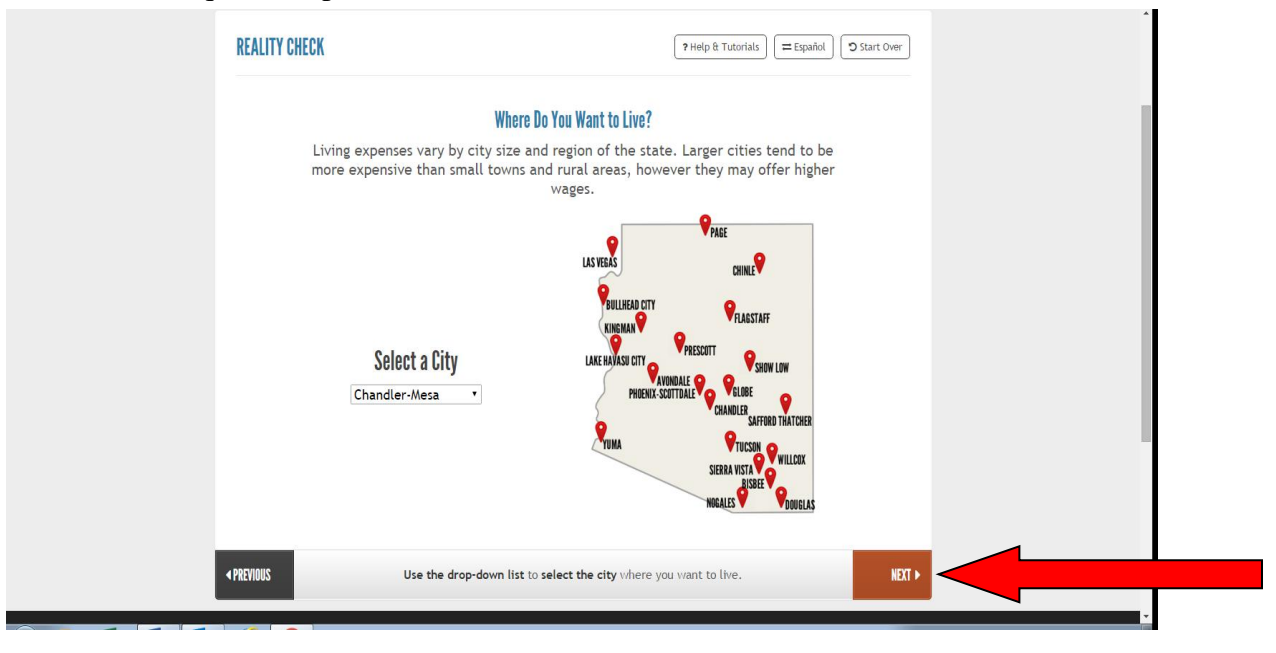

• Record the *"Total Salary Needed"* on the Activity chart below and then click *"Next"* 

| the sala              | ry you need to afford your life | estyle.                  |  |  |
|-----------------------|---------------------------------|--------------------------|--|--|
| Your Monthly Expenses | Totals for Chandler-Mesa        |                          |  |  |
| A Housing             | SO                              |                          |  |  |
| Utilities             | SO                              |                          |  |  |
| Communications        | SO                              |                          |  |  |
| 11 Food               | \$0                             |                          |  |  |
| 🚘 Transportation      | 50                              |                          |  |  |
| 2 Clothes             | \$0                             |                          |  |  |
| 🕈 Health Care         | S0                              |                          |  |  |
| 📽 Entertainment       | \$0                             |                          |  |  |
| Q Personal Care       | S0                              |                          |  |  |
| Miscellaneous         | \$0                             |                          |  |  |
| r Student Loans       | 50                              |                          |  |  |
| Savings               | \$0                             |                          |  |  |
| Monthly Expenses      | \$0 <b>*</b> Inv                | estigate Family Expenses |  |  |
| Annual Expenses       | \$0                             |                          |  |  |
| Federal Taxes         | \$0                             | 0                        |  |  |
| State Taxes           | \$0                             | 0                        |  |  |
| Total Salary Needed   | \$0                             |                          |  |  |

• Click **"Yes"** under "Do You Know How Much Education or Training You Plan to Complete?"

|                        | OCCUPATIONS EDUCATION | EMPLOYMENT MY ECAP                                                                    | Search                                         | ٩                   |  |
|------------------------|-----------------------|---------------------------------------------------------------------------------------|------------------------------------------------|---------------------|--|
| REALITY CHECK          |                       | ? Help & Tutorials                                                                    | ★ Save D ☆ Save as New                         | <b>D</b> Start Over |  |
| Do Y<br>If you already | ou Know How Much Edu  | cation or Training You Plan<br>education or training you<br>n your Reality Check resu | to Complete?<br>'re interested in, you<br>lts. |                     |  |
| < PREVIOUS             | Select Yes or Not Ye  | <b>t</b> to set your education prefere                                                | nces.                                          | NEXT <b>&gt;</b>    |  |

• Click on the Option that applies to you. Record this information in the activity below and then click "*Apply*"

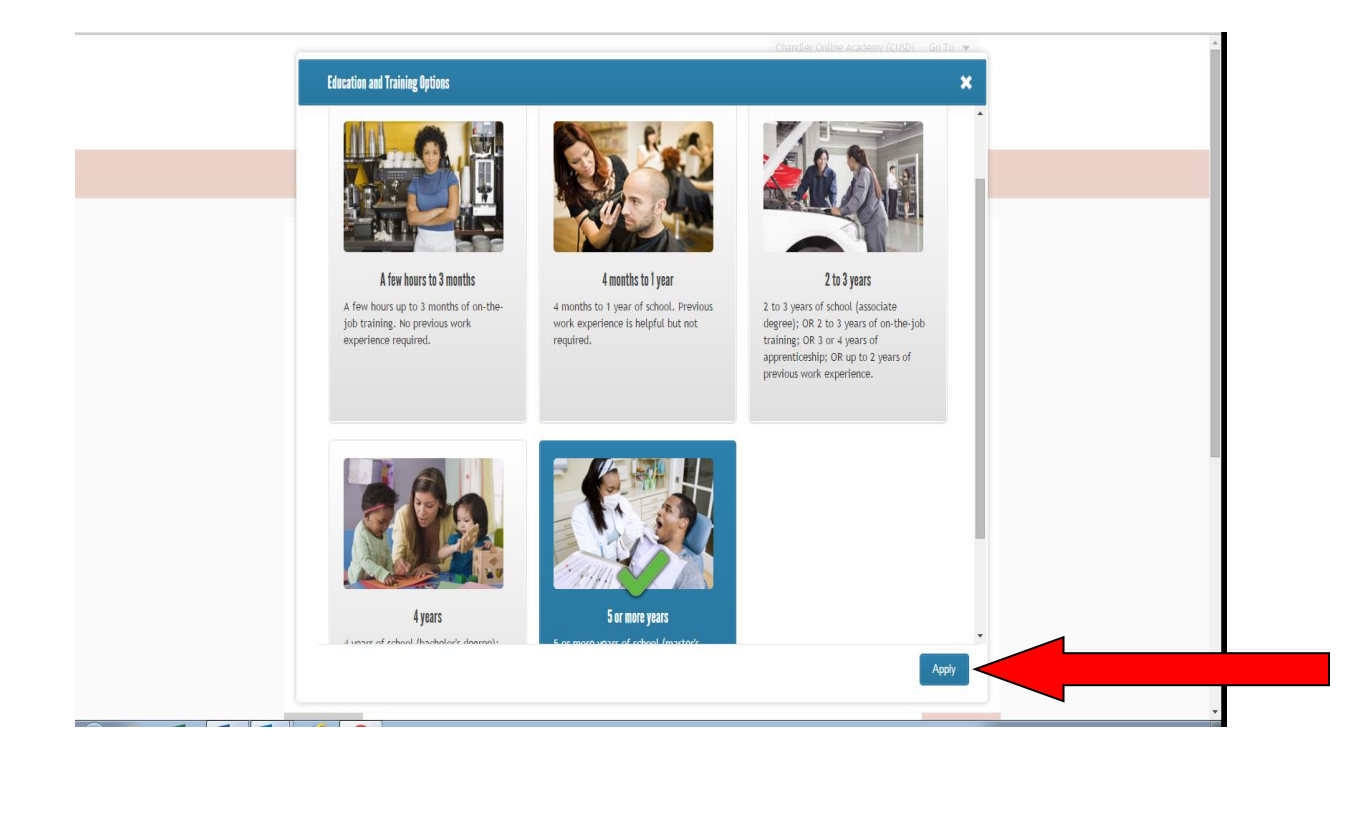

• On the next screen it will confirm the education you selected and then you will need to click *"Next"*.

|                                                                                                    | I PLAN ASSESSMENTS OCCUPATIONS EDUCA                                          | TION EMPLOYMENT MY ECAP Search Q                                                                                                    |
|----------------------------------------------------------------------------------------------------|-------------------------------------------------------------------------------|----------------------------------------------------------------------------------------------------|
| <section-header>         Bow are the detaction or training you're interested in, you can narrow down your Reality Check results.         Image: Constraining options you're selected.         Image: Constraining options you're selected.         Image: Constrainining options you're selected.     <td>REALITY CHECK</td><td>? Help &amp; Tutorials     □ = Español     ( ★ Save     ( ☆ Save as New)     ① Start Over</td></section-header> | REALITY CHECK                                                                 | ? Help & Tutorials     □ = Español     ( ★ Save     ( ☆ Save as New)     ① Start Over                                                |
| Below are the education or training options you've selected:         5 or more years         Edit Choices                                                                                                    | <b>Do You Know How Much</b><br>If you already know what type<br>can narrow do | Education or Training You Plan to Complete?<br>of education or training you're interested in, you<br>own your Reality Check results. |
| YREVINUS     Select Yes or Not Yet to set your education preferences.      NEXT >                                                                                                    |                                                                               | Below are the education or training options you've selected:<br>5 or more years<br>Edit Choices                                      |
|                                                                                                    | PREVIOUS     Select Yes or Not                                                | : Yet to set your education preferences.                                                                                             |

• On the next screen it will ask "Do You Know Which Career Clusters You're Interested in?" Click "Yes"

| 🏫 Plan               | ASSESSMENTS OCCUPATIONS                                             | EDUCATION EMPLOYMENT                                                  | MY ECAP                                                         | Search                            | ٩                |
|----------------------|---------------------------------------------------------------------|-----------------------------------------------------------------------|-----------------------------------------------------------------|-----------------------------------|------------------|
| <b>REALITY CHECK</b> |                                                                     | ? Help & Tutorials                                                    | Español ★ Save                                                  | e 🏦 Save as New                   | D Start Over     |
| m                    | Do You Know<br>Now that you know your<br>onth), it's time to find a | r required salary for Ch<br>an occupation that will<br>your expenses. | ou're Interested In?<br>handler-Mesa (\$0 a<br>pay you enough n | a year or \$0 a<br>noney to cover |                  |
| PREVIOUS             | Select Yes o                                                        | or Not Yet to set your career                                         | cluster preferences.                                            |                                   | NEXT <b>&gt;</b> |

• On the next screen it will ask you to choose the Career Cluster you are interested in pursuing and then you will need to click "*Apply*".

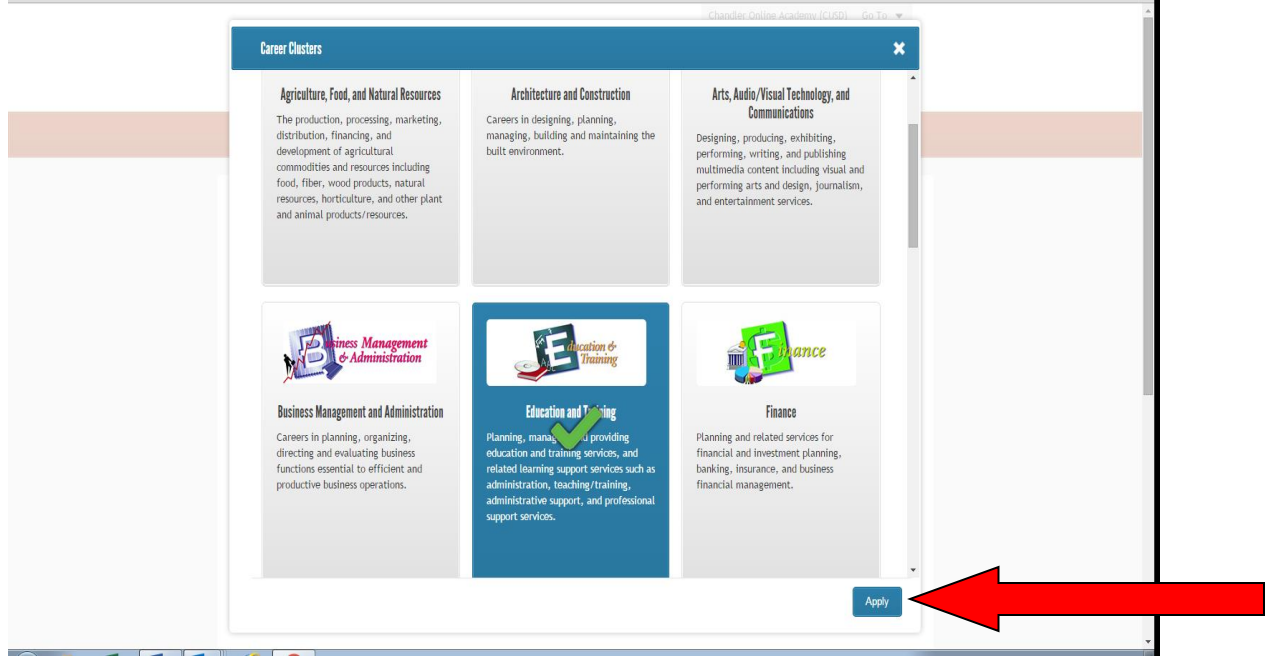

• On the next screen it will confirm the Career Cluster you chose and then you will need to click *"Next"*.

| ASSESSMENTS OCCUPATIONS                                          | EDUCATION EMPLOYMENT MY ECAP Search Q                                                                                                    |
|------------------------------------------------------------------|----------------------------------------------------------------------------------------------------|
| REALITY CHECK                                                    | ? Help & Tutorials          ≡ Español            ☆ Save as New                                                                                                    |
| Do You Kno<br>Now that you know you<br>month), it's time to find | IW Which Career Clusters You're Interested In?<br>ur required salary for Chandler-Mesa (\$0 a year or \$0 a<br>an occupation that will pay you enough money to cover<br>your expenses. |
|                                                                  | Below are the Career Clusters you've selected:                                                                                                    |
|                                                                  | Education and Training                                                                                                    |
| V Yes Net Yet                                                    | Edit Choices                                                                                                    |
| <pre> APREVIOUS Select Yes </pre>                                | or Not Yet to set your career cluster preferences.                                                                                                    |

• On the next screen you will see all the jobs that would provide you the lifestyle you want, based on the survey questions you answered. Please use the information provided to finish filling out the chart below.

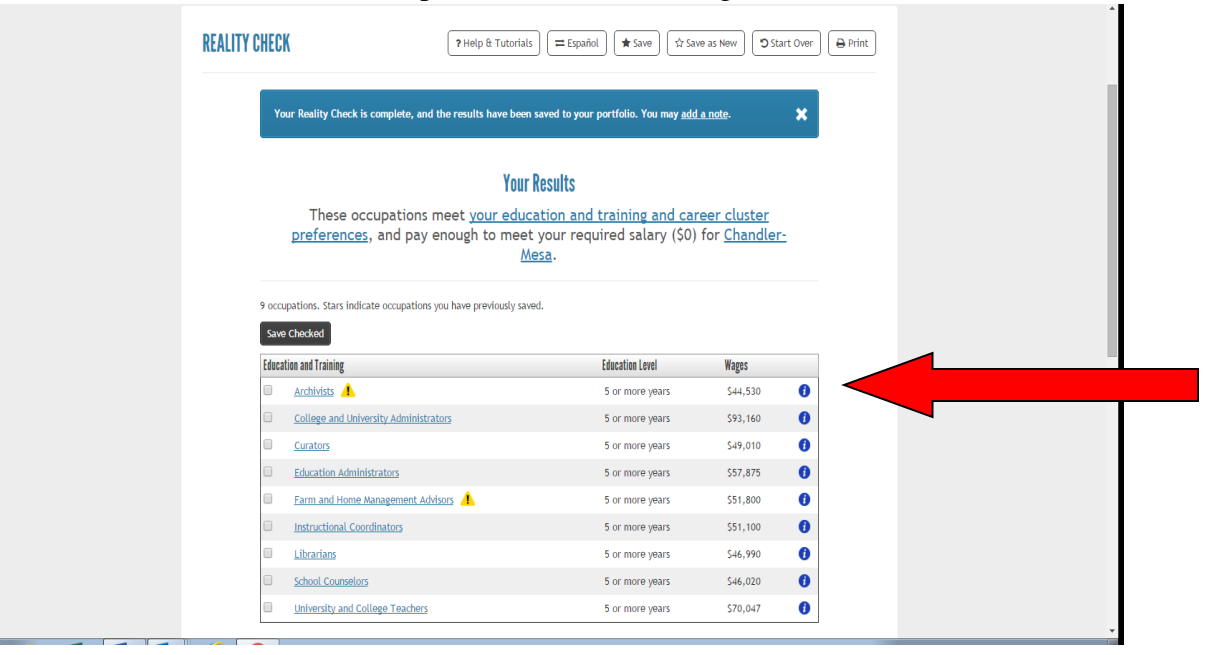

#### **Reality Check Assessment Activity**

| Total Salary Needed                                              |  |
|------------------------------------------------------------------|--|
| Education Level Chosen                                           |  |
| Career Cluster Chosen                                            |  |
| Job within Career Cluster that<br>will meet your lifestyle plans |  |

#### Please answer the question below in no less than 7 sentences.

This survey was designed to give you a realistic view of what you need to accomplish to live the life you have dreamed about. It will take hard work. It will take further education, but you can do it! How did your career interest line up with the total salary you will need to live your dream life? Are there things you are going to have to do without?

## Education and Career Action Plan (ECAP)

### Create a Resume

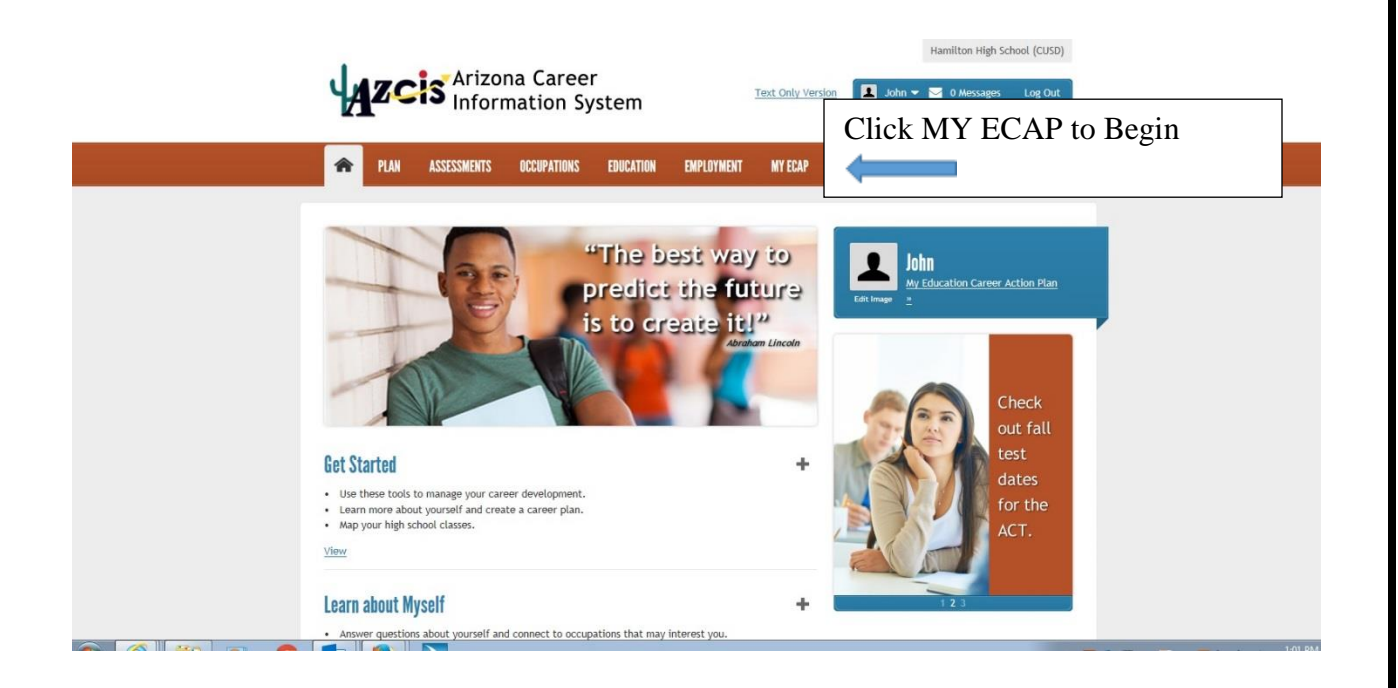

# Arizona Career

| View your CIS favorites and<br>CIS assessment results.     Rés       Save information for résumés<br>and applications.     Career Plan       Store your files and résumés.     How do l plan my courses?       View My Education Career<br>Action Plan     Fav | umé Creator<br>ad and Uploaded Resumes<br>reare my saved results?<br>orites<br>: and Assessment Results<br>red Files and Links<br>do I track my school<br>liestione? | Click RESUME CREATO |
|----------------------------------------------------------------------------------------------------|----------------------------------------------------------------------------------------------------|---------------------|
|----------------------------------------------------------------------------------------------------|----------------------------------------------------------------------------------------------------|---------------------|

Text Only Version

💶 John 👻 🖂 0 Messages 🛛 Log Out

|                                                                                                    | izona Career<br>formation Sy                                                                                                    | stem                                                                                                    |                                                                                                    | Text Only Version                                                                                               | John                                                               | 👻 🔽 0 Message                                                                          | es Log Out                                                                                                |
|----------------------------------------------------------------------------------------------------|----------------------------------------------------------------------------------------------------|----------------------------------------------------------------------------------------------------|----------------------------------------------------------------------------------------------------|----------------------------------------------------------------------------------------------------|--------------------------------------------------------------------|----------------------------------------------------------------------------------------|----------------------------------------------------------------------------------------------------|
| 🟫 PLAN ASSESSM                                                                                                    | ENTS OCCUPATIONS                                                                                                    | EDUCATION                                                                                                    | EMPLOYMENT                                                                                                    | MY ECAP                                                                                                    |                                                                    | Search                                                                                 | ٩                                                                                                    |
| RÉSUMÉ CREATOR                                                                                                    |                                                                                                    |                                                                                                    |                                                                                                    |                                                                                                    | 1                                                                  | ? Help & Tutoria                                                                       | als 🕒 Print                                                                                               |
| Education and Training<br>Paid and Unpaid Work<br>Achievements, Activities, au<br>Skills<br>Contact Information and<br>References<br>Create Résumé                                                     | Ad Résumé Creator.<br>enter your inform<br>own!), choose wh<br>enter into this sed                                                                                                    | This is an area<br>ation, with a fe<br>at information<br>tion can be pri                                                                          | where you can en<br>w clicks of the m<br>you wish to includ<br>nted and thus use                                          | ter and save your en<br>use you can select o<br>e, then generate a p<br>ful when filling out j                  | ployment and<br>ne of four dif<br>rofessional lo<br>ob application | J educational hist<br>ferent résumé sty<br>oking résumé, The<br>and reference fo       | ory. Once you<br>les (or build your<br>e information you<br>rms.                                          |
| Fill out each                                                                                                    |                                                                                                    |                                                                                                    |                                                                                                    |                                                                                                    |                                                                    |                                                                                        |                                                                                                    |
| AZCIS Ariz                                                                                                    | e<br>ona Career<br>rmation Syst                                                                                                    | tem                                                                                                    |                                                                                                    | Text Only Version                                                                                               | ot 1                                                               | Hamiltor                                                                               | n High School (C<br>essages Log                                                                           |
| PLAN ASSESSMENTS                                                                                                    | e<br>ona Career<br>rmation Syst                                                                                                    | tem                                                                                                    | EMPLOYMENT                                                                                                    | Text Only Version                                                                                               | Jac                                                                | Hamiltor<br>hn 👻 0 Me<br>Search                                                        | n High School ((<br>essages Log                                                                           |
| PIAN ASSESSMENTS                                                                                                    | e<br>ona Career<br>rmation Syst                                                                                                    | tem<br>EDUCATION                                                                                                    | EMPLOYMENT                                                                                                    | Text Only Version                                                                                               | Ju I                                                               | Hamiltor<br>Ihn – 🔽 O Me<br>Search<br>? Help & Tu                                      | n High School (C<br>essages Log<br>utorials <del></del>                                                   |
| PLAN ASSESSMENTS<br>UMÉ CREATOR                                                                                                    | e<br>ona Career<br>rmation Syst<br>occupations                                                                                                    | EDUCATION                                                                                                    | EMPLOYMENT                                                                                                    | Text Only Version                                                                                               | Ju                                                                 | Hamiltor<br>Ihn – 🔽 0 Me<br>Search<br>? Help & Tu                                      | n High School (C<br>essages Log<br>utorials 🔒                                                             |
| PIAN ASSESSMENTS<br>UMÉ CREATOR<br>fucation and Training<br>tid and Unpaid Work<br>chievements, Activities,<br>td Skills                                                                               | e ona Career rmation Syst OCCUPATIONS Achievements Use this section to c appropriate label in NOTE: If you use the bulleted list on your                                              | EDUCATION<br>EDUCATION                                                                                                    | EMPLOYMENT<br>ificant achievem<br>n list, enter your<br>rn key to separa                                                  | Text Only Version<br>MY ECAP<br>ents, recognitions,<br>own.<br>te text in the Desc                              | or professio                                                       | Hamiltor<br>hn - 2 0 Me<br>Search<br>? Help & Tu<br>nal memberships<br>the information | n High School (C<br>essages Log<br>utorials<br>es. If you don't fi<br>n will display as                   |
| PIAN ASSESSMENTS<br>UMÉ CREATOR<br>Jucation and Training<br>vid and Unpaid Work<br>thievements, Activities,<br>vid Skills<br>Activities<br>skills                                                      | e ona Career rmation Syst OCCUPATIONS Use this section to c appropriate label in NOTE: If you use the bulleted list on your Résumé: Achievemen The fields marked w                    | EDUCATION<br>EDUCATION<br>document signi<br>the dropdowr<br>e enter or retur<br>r ésumé.<br>ents will appea<br>rith (R) will ap                   | EMPLOYMENT<br>ificant achievem<br>list, enter your<br>rrn key to separa<br>ar on the Recent<br>pear on the résu           | Text Only Version<br>MY ECAP<br>ents, recognitions,<br>own.<br>te text in the Desc<br>Grad résumé and o<br>més. | or professio<br>ription field,                                     | Hamiltor                                                                               | n High School (C<br>essages Log<br>utorials<br>a vill display as<br>Your Own Résur                        |
| PIAN ASSESSMENTS<br>UMÉ CREATOR<br>UMÉ CREATOR<br>ducation and Training<br>aid and Unpaid Work<br>chievements, Activities,<br>ad Skills<br>Activities<br>Skills<br>antact Information and<br>eferences | e ona Career rmation Syst OCCUPATIONS Use this section to c appropriate label in NOTE: If you use the bulleted list on your Résumé: Achievement The fields marked w No achievement en | EDUCATION<br>EDUCATION<br>document signi<br>the dropdown<br>a enter or retu<br>r résumé.<br>ents will appea<br>rith (R) will ap<br>tries have bee | EMPLOYMENT<br>ificant achievem<br>list, enter your<br>rm key to separa<br>ar on the Recent<br>pear on the résu<br>m added | Text Only Version<br>MY ECAP<br>ents, recognitions,<br>own.<br>te text in the Desc<br>Grad résumé and o<br>més. | or professio<br>ription field,                                     | Hamiltor                                                                               | n High School (C<br>essages Log<br>utorials<br>es. If you don't fi<br>n will display as<br>Your Own Résur |

When completed, make sure you SAVE your Resume!